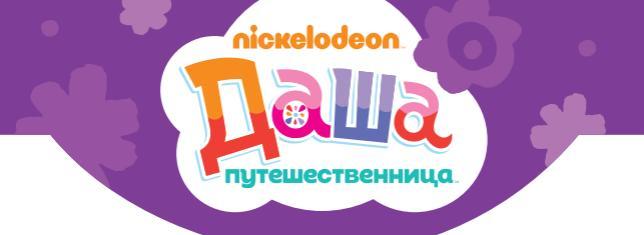

# Детский планшет Turbokids

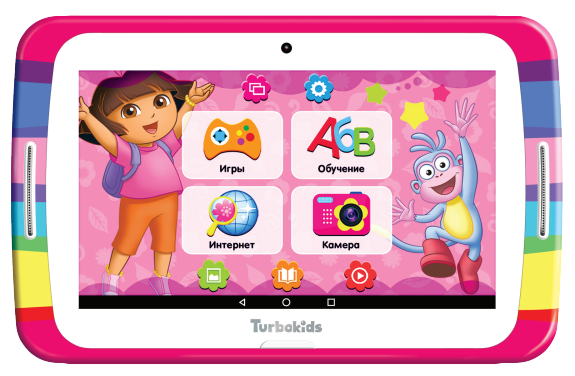

# Руководство пользователя

### Ипрай и учись на канале Никелодеон www.niekelodeon.cu

© 2013-2017 TurboKids. Все права защищены. © 2017 Viacom International Inc. Все права защищены.

# Благодарим вас за выбор детского планшета TurboKids Даша-путешественница!

Перед началом работы с планшетом – пожалуйста, внимательно ознакомьтесь с данным кратким руководством пользователя. Обращаем ваше внимание, что полная версия руководства доступна на нашем официальном сайте www.turbopad.ru

Детский планшет TurboKids Даша-путешественница (далее – устройство) является сложным электронным устройством, при работе с которым необходимо соблюдать осторожность и правила техники безопасности. Также необходимо обязательно контролировать работу ребенка с планшетом.

Категорически запрещено использовать устройство при повышенной влажности и/или рядом с водой и другими жидкостями, при высоких или низких температурах, рядом с источниками огня, химическими или иными любыми потенциально опасными жидкостями и материалами.

Кроме того, не следует пользоваться устройством при его подключении к электрической сети. Перед подключением зарядного устройства в сеть убедитесь в её исправности. Не разбирайте и не вносите самостоятельно какие-либо изменения в программную часть устройства. Помните, что неверное и опасное использование устройства может привести к потери права на гарантийное обслуживание (см. Гарантийный талон, входящий в комплектацию), и, кроме того – к полной утрате работоспособности устройства. Пожалуйста, соблюдайте осторожность и всегда контролируйте работу ребенка с планшетом!

Компания-производитель оставляет за собой право изменять технические характеристики, комплектацию и вносить изменения в программную часть устройства без ухудшения потребительских функций. Дополнительное оповещение пользователей при этом не осуществляется.

Все картинки в данном руководстве соответствуют операционной системе Android. Некоторые из представленных функций и элементов интерфейса могут изменяться в зависимости от аппаратного и программного обеспечения устройства. Кроме того, все представленные в руководстве изображения также носят исключительно информационный характер и могут отличаться от реального вида.

Компания-производитель не несет ответственности за потерю данных в памяти устройства. Пожалуйста, всегда создавайте резервные копии ваших данных.

### Технические характеристики

| Название модели       | TurboKids Даша-путешественница  |
|-----------------------|---------------------------------|
| Чипсет                | MTK8127                         |
| Процессор             | 4-ядерный ARM Cortex A7,        |
|                       | частота 1300 МГц                |
| Графический процессор | 4-ядерный Mali 450 MP4          |
| Оперативная память    | 1 Гб                            |
| Встроенная память     | 8 Гб                            |
| Поддержка карт памяти | micro SD до 32 Гб               |
| Дисплей               | 7 дюймов                        |
|                       | разрешение 1024х600             |
|                       | соотношение сторон 16:9         |
| Мультитач             | 5 точек касания                 |
| Акселерометр          | есть                            |
| Операционная система  | Android 5.1                     |
| Аккумулятор           | 3000 мАч                        |
| Время работы          | 4-5 часов                       |
|                       | (в режиме просмотра видео 720Р) |
| Зарядное устройство   | 100-240В 50/60Гц                |
|                       | 5B/1500mA                       |
| Wi-Fi                 | IEEE 802.11 b/g/n               |
| Камеры                | • фронтальная 0.3 Мпикс         |
|                       | • тыловая 0.3 Мпикс             |

| Видео      | 1080P, MPEG4 (3GPP, mp4),                |
|------------|------------------------------------------|
|            | H264 (3GPP, MPEG-4), H263,               |
|            | VC1 (wmv, asf)                           |
| Аудио      | AAC, AAC+, EAAC+, WAV, MP3,              |
|            | MIDI, AMR                                |
| Интерфейсы | <ul> <li>разъем micro USB (1)</li> </ul> |
|            | • разъем для наушников 3,5 мм (1)        |
|            | • разъем для micro SD-карты (1)          |
| Габариты   | 210х132х10 мм                            |
| Bec        | 320 г                                    |

#### Установленные приложения

Уже установлены игры, обучалки, сказки и другие вспомогательные приложения.

Некоторые приложения могут иметь платный контент, рекламу и/или дополнительные платные функции, которые предусмотрены разработчиками данных приложений. Вы можете пользоваться всеми приложениями бесплатно, но при желании – оплатить дополнительные функции и тем самым поддержать разработчиков понравившихся приложений. При этом все функции родительского контроля полностью и всегда бесплатны.

Предустановленные приложения могут не запускаться и не работать на территории других государств, кроме Российской Федерации.

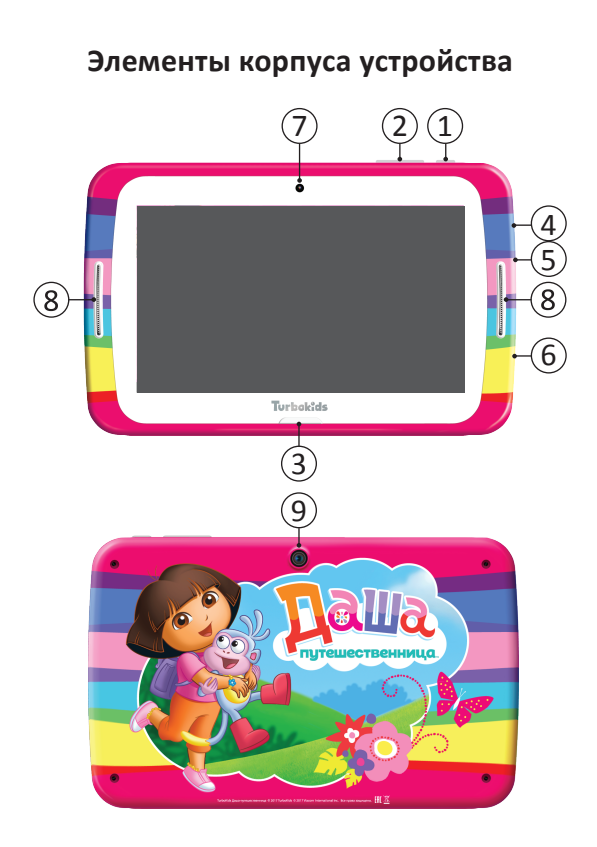

- 1 кнопка «Power» (ВКЛ/ВЫКЛ)
- 2 кнопки регулировки громкости
- 3-кнопка «НОМЕ» («Домой»)
- 4 разъем для наушников (3.5 мм)
- 5 разъем micro USB (зарядка)
- 6 слот для карты памяти
- 7 фронтальная камера
- 8 динамики
- 9-тыловая камера

#### Включение питания

Нажмите и удерживайте кнопку включения/выключения питания до отображения на экране логотипа.

#### Выключение питания

Нажмите и удерживайте кнопку включения/выключения в течение нескольких секунд, затем нажмите «Отключить питание».

#### Перезагрузка

Нажмите и удерживайте кнопку включения/выключения в течение нескольких секунд, затем нажмите «Перезагрузить».

### Комплектация

- планшетный компьютер
   TurboKids Даша-путешественница
- USB-кабель
- зарядное устройство
- руководство пользователя
- гарантийный талон

# Добавление аккаунта Google

Подключив ваш планшет к беспроводной сети, вы сможете воспользоваться множеством дополнительных функций ОС Android. Для доступа к большинству из них вам будет необходимо закрепить за устройством аккаунт Google. Для этого откройте меню настроек, перейдите к пункту «Аккаунты» и нажмите на кнопку «Добавить аккаунт».

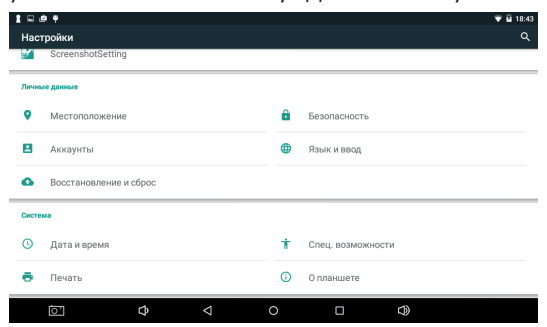

В появившемся окне выберите пункт «Google», после чего вам будет предложено ввести данные существующего аккаунта или создать новый. Выберите подходящий вам вариант и следуйте дальнейшим инструкциям, появляющимся на экране планшета.

После добавления аккаунта его название будет отображено в соответствующем пункте меню системных настроек.

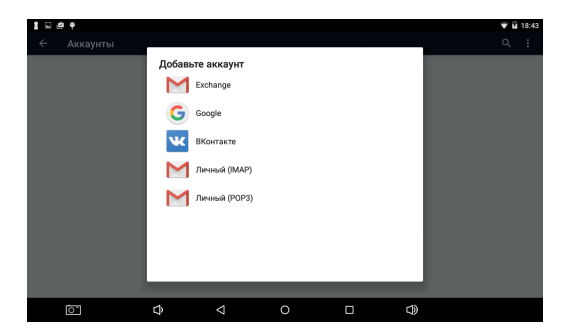

### **Google Market**

Подключившись к беспроводной сети и прикрепив к устройству свой аккаунт Google, вы получите доступ к магазину приложений, книг и музыки Google Market.

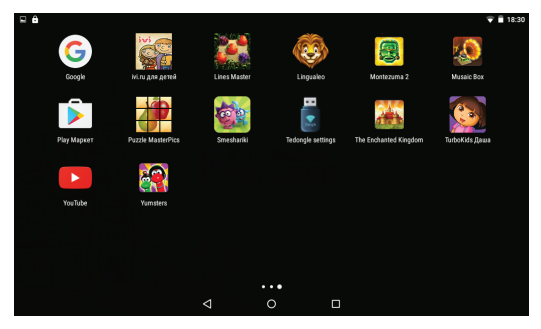

9

Чтобы запустить соответствующее приложение, откройте меню «Приложения» и нажмите на значок «play маркет».

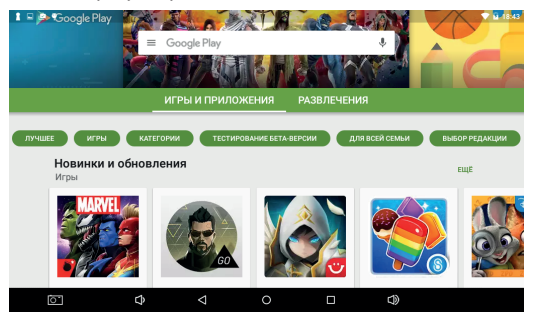

### Использование SD-карты

Вы можете установить в планшет карту памяти для увеличения доступного объема памяти. Для этого снимите силиконовый чехол и вставьте карту памяти в соответствующий слот. Устройство поддерживает карты памяти объемом до 32 Гб.

### Подключение к ПК

Для соединения устройства с вашим персональным компьютером не понадобится никаких дополнительных драйверов. Подсоедините ваше устройство с помощью USB-кабеля к компьютеру и оно автоматически появится в меню «Мой компьютер». Для старых ОС потребуется установка mtp драйвера.

# Детский лаунчер TurboKids

#### Первое включение

На планшете предустановлен специально разработанный детский лаунчер TurboKids, в котором предусмотрены функции родительского контроля, красочный детский интерфейс с большими удобными кнопками и разделами, в которых уже предустановлены игровые, развивающие и различные полезные приложения для маленьких путешественниц.

Чтобы запустить детский лаунчер — кликните на розовую иконку с девочкой . Она расположена на стартовом экране планшета или в общем списке приложений. При первом запуске приложения TurboKids вы увидите приветственное окно с информацией о том, как включить детский интерфейс. Выберите приложение TurboKids и нажмите «Bcerga».

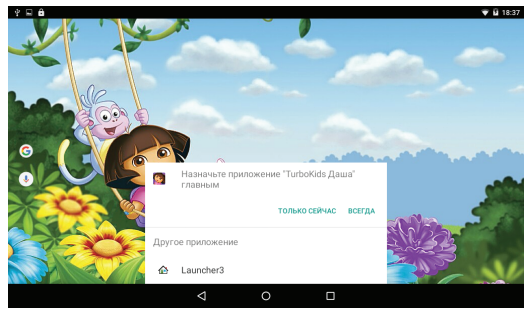

11

Детский интерфейс представлен на картинке ниже. Нажав на иконку шестеренки вверху справа, вы попадете в настройки детского лаунчера.

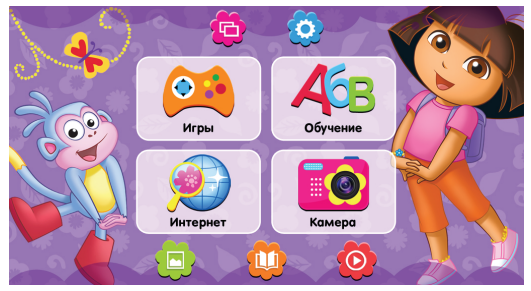

Здесь вы сможете активировать строгий режим детского лаунчера. Для этого поставьте галочку справа от пункта «Включить блокировку приложений».

| 1 | настройки |                                                                       |     |  |  |  |  |
|---|-----------|-----------------------------------------------------------------------|-----|--|--|--|--|
|   | ۹         | Сменить пароль для родите                                             | лей |  |  |  |  |
| 1 | Зыхо      | д в Android                                                           |     |  |  |  |  |
| 3 |           |                                                                       |     |  |  |  |  |
|   | огран     | ИЧЕНИЯ ДЛЯ ПОЛЬЗОВАТЕЛЕЙ                                              |     |  |  |  |  |
|   | 0         | Время работы планшета<br>от 7:30 до 21:30 - (пн, вт, ср, чт, пт, о    |     |  |  |  |  |
|   | 0         | Доступ к Интернету<br>от 7:30 до 21:30 - (пн, вт, ср, чт, пт, о       |     |  |  |  |  |
|   | •         | Доступ к разделу Игры<br>от 7:30 до 21:30 - (пн, вт, ср, чт, пт, о    |     |  |  |  |  |
|   | ٩         | Доступ к разделу Общение<br>от 7:30 до 21:30 - (пн, вт, ср, чт, пт, о |     |  |  |  |  |
|   |           |                                                                       |     |  |  |  |  |
|   |           |                                                                       |     |  |  |  |  |

Операционная система Android попросит повторно подтвердить активацию детского интерфейса. Для этого передвиньте переключатель напротив иконки приложения TurboKids вправо, и в появившемся окошке нажмите «OK».

| 🖬 Сохранение                  |                          |  |  |  |  |
|-------------------------------|--------------------------|--|--|--|--|
| Приложения, получившие доступ |                          |  |  |  |  |
| ě                             | EngineerMode             |  |  |  |  |
|                               | Ріау Маркет              |  |  |  |  |
| 6                             | TurboKids Даша           |  |  |  |  |
| ě                             | Поставщик средств поиска |  |  |  |  |
| 2                             | Сервисы Google Play      |  |  |  |  |

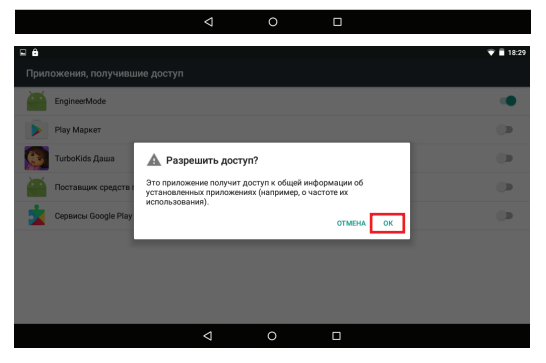

Строгий режим активирован! Теперь вы можете перейти к настройкам функций родительского контроля.

#### Выход в стандартный Android из детского лаунчера

Чтобы выйти из детского лаунчера TurboKids в стандартный Android – зайдите в раздел для родителей (иконка шестеренки вверху справа на детском лаунчере) и нажмите «Выход в Android».

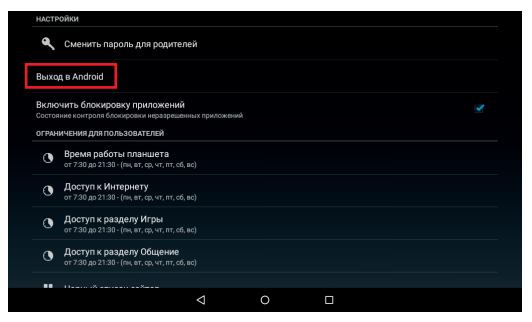

Обращаем ваше внимание, что по умолчанию выход в настройки родительского контроля и в стандартный Android – свободный, без пароля. Чтобы ограничить для ребенка данные действия – необходимо задать пароль.

## Настройка приложений

В «Настройках приложений» вы можете переносить приложения из раздела в раздел по своему усмотрению. Например, из раздела «Игры» в раздел «Обучение». Для этого нажмите и удерживайте иконку приложения и не отпуская перетащите ее на название нужного раздела. Приложение будет перенесено в выбранный вами раздел детского интерфейса.

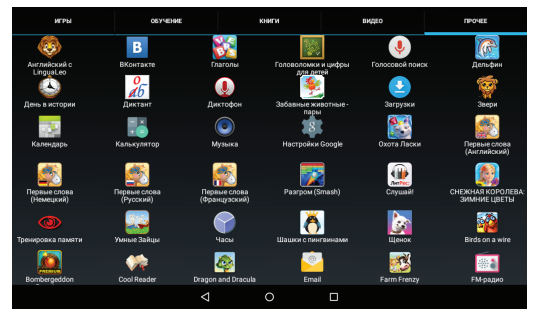

Во вкладке «Прочее» находятся все, установленные на планшете приложения, включая те, которые вы будете скачивать из Google Play.

Скачав новое приложение для ребенка, зайдите в эту вкладку, найдите это новое приложение, и выберите, в каком из разделов детского интерфейса должно находиться данное приложение.

Полная инструкция доступна на сайте www.turbopad.ru

### Техническая поддержка

Если при эксплуатации наших устройств у вас возникнут какие-либо вопросы или проблемы – обращайтесь в техническую поддержку по адресу: support@turbopad.ru

В теме письма укажите название устройства, в теле письма — возникшую проблему. После отправки письма вы получите автоматическое уведомление о том, что специалисты технической поддержки ваше письмо получили. Специалисты ответят вам в течение трех рабочих дней.

Наши сайты: www.turbopad.ru www.turbokids.ru

Официальные группы в соцсетях:

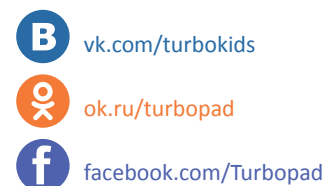

© 2017 Viacom International Inc. Все права защищены. Nickelodeon, Даша путешественница и все сопутствующие названия, персонажи, логотипы являются зарегистрированными товарными знаками Viacom International Inc.

© 2013-2017 TurboKids. Все права защищены.